## How do I remove items on my patient's appointment detail view?

07/08/2024 7:32 pm EDT

In the iPad EHR app, all your appointment information is viewable in the Appointment Detail View pane underneath your patient's basic information. To customize this area, you can rearrange or add/remove fields.

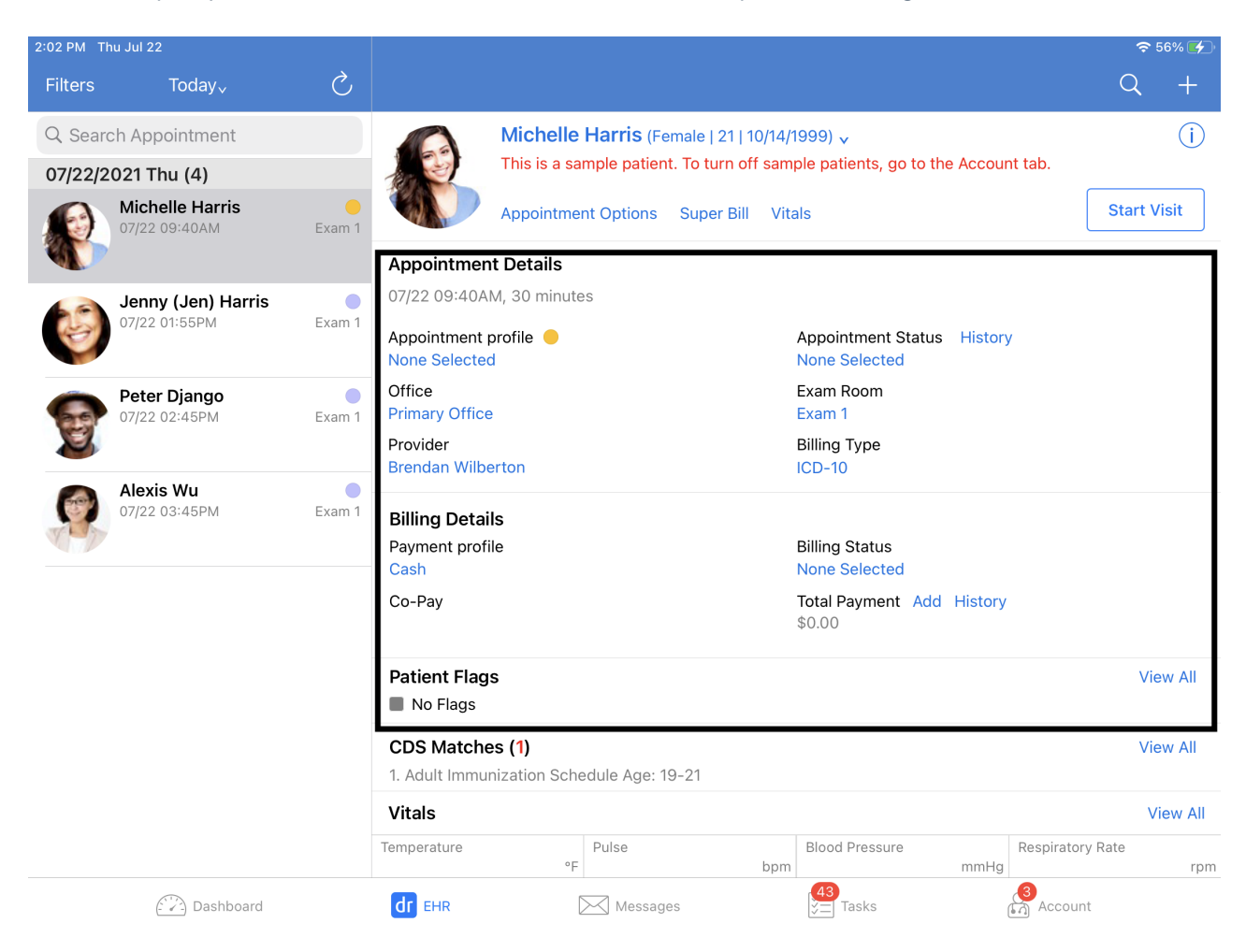

To remove fields in the Appointment Detail View pane, access the **Account** section in your navigation bar, select the settings tab, and tap **Appointment Detail View Settings**.

| 3:18 PM Tue Jul 20    |                                                                                                    | <b>२</b> 100% 🔲        |  |
|-----------------------|----------------------------------------------------------------------------------------------------|------------------------|--|
| Account               | Settings                                                                                                    |                        |  |
| 🔅 Settings            | SAMPLE DATA                                                                                                    |                        |  |
|                       | Turn on Sample Data                                                                                                 | ☐ Turn off Sample Data |  |
| Practice Chat 3       |                                                                                                    |                        |  |
| Medical Forms Library | SECURITY                                                                                                    |                        |  |
| Meaningful Use Report | Disable 4-digit PIN Protection                                                                                      |                        |  |
|                       | View Your PIN                                                                                                    |                        |  |
| ? Help                | Change PIN                                                                                                    |                        |  |
| Pricing Plans         | Require PIN Code                                                                                                    | Immediately >          |  |
| Rate DrChrono EHR     | Use Touch ID                                                                                                    |                        |  |
| Terms of Service      | When PIN protection is enabled, drchrono EHR requires a 4-digit PIN (or Touch ID / Face ID) before granting access. |                        |  |
|                       | PREFERENCES FOR: DRBRENDAN                                                                                          |                        |  |
| Lock                  | Remember Last Chart Position                                                                                        |                        |  |
| □                     | No Default Template - Set at drchrono.com                                                                           |                        |  |
|                       | Default Homepage                                                                                                    | EHR >                  |  |
| User James Smith      | Appointment Detail View Settings                                                                                    | - >                    |  |
| App Version v11.0.50  | Patient Menu Settings                                                                                               | >                      |  |
|                       | Speech-to-Text Settings                                                                                             | $\rightarrow$          |  |
| Dashboard             | dr EHR Messages                                                                                                    | Tasks                  |  |

Here, you can toggle switches based on which fields you would like to remove. A green switch (

) indicates that the field will appear in the Appointment Detail View pane and a grey switch (

) indicates a hidden field. Tap the switch of the detail you would like to remove.

| 10:42 AM Mon Jul 26     |                           |                         | <b>奈</b> 66% 🗲 |
|-------------------------|---------------------------|-------------------------|----------------|
| Account                 | Settings                  | Appointment Detail View |                |
|                         | Patient Appointment Panel |                         | Required       |
| 🔅 Settings              | Appointment Details       |                         |                |
|                         | Billing Details           |                         |                |
| Practice Chat           | Billing Onset Date        |                         |                |
| Medical Forms Library   | Patient Flags             |                         |                |
| 🥺 Meaningful Use Report | Patient Address           |                         |                |
|                         | CDS Matches               |                         |                |
|                         | Vitals                    |                         |                |
| Pricing Plans           | Appointment Notes         |                         |                |
|                         | Patient Notes             |                         |                |
|                         | Contact Information       |                         |                |
| Lock                    | Previous Appointments     |                         |                |
| → Log Out               | Primary Insurance         |                         |                |
| Break the Glass         | Secondary Insurance       |                         |                |
| •                       |                           |                         |                |
| User James Smith        |                           |                         |                |
| Dashboard               | dr) EHR Me                | essages (43)<br>Tasks   | Account        |